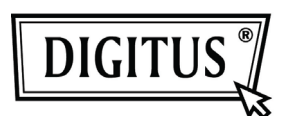

# WHITE WEASEL<sup>™</sup> MOBILITY 3G | 4G | LTE ACCESSPOINT & ROUTER Quick Installation Guide

Hardware Installation

# A. Hardware configuration

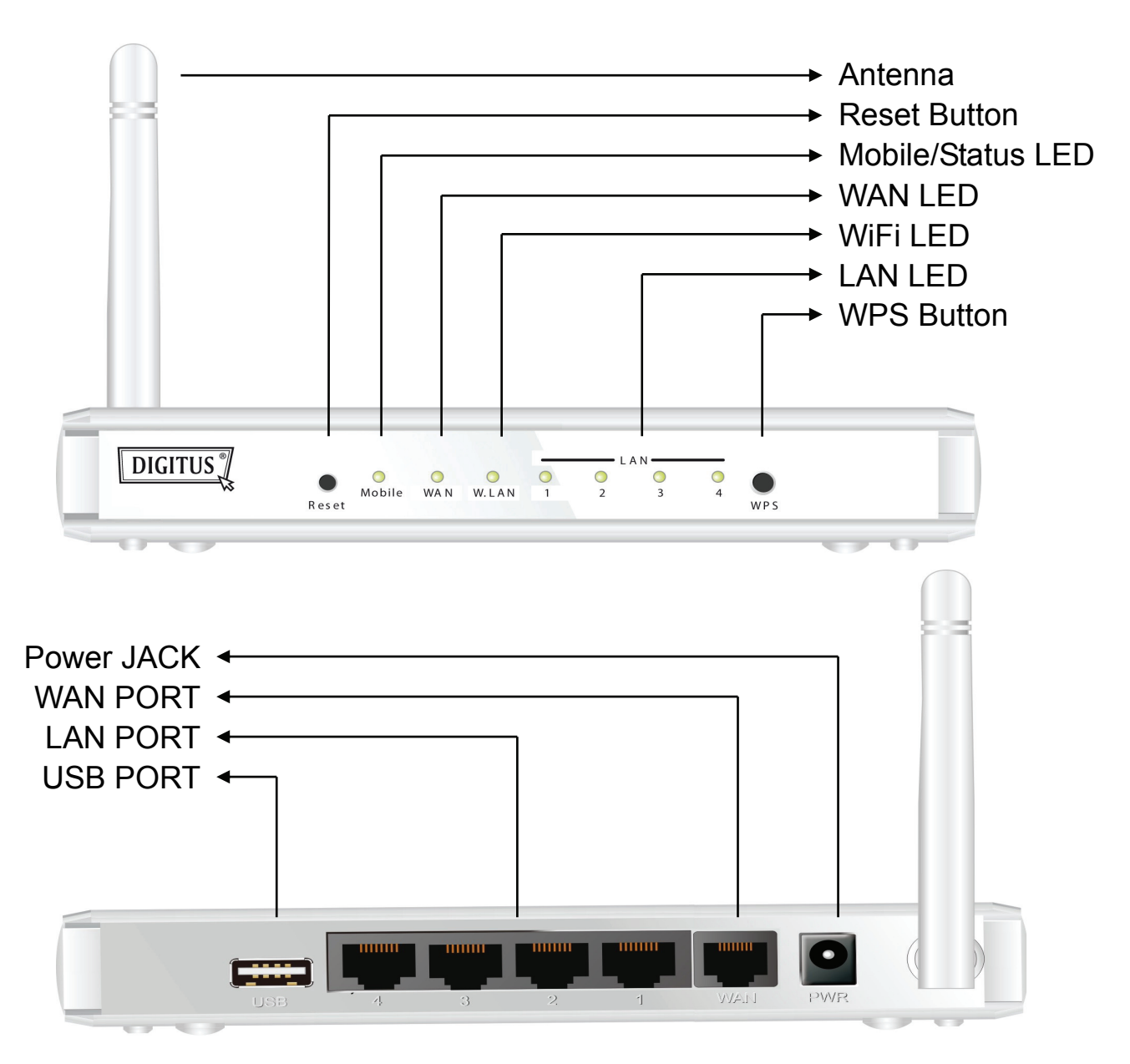

# B. Installation Steps

**Note: DO NOT** connect the router to power before performing the installation steps below.

Step 1.

Plug a USB modem into USB port.

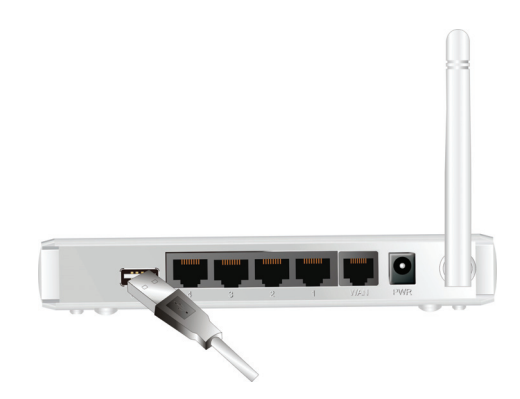

#### Step 2.

Insert RJ45 cable into LAN Port on the back panel of the router. Then plug the other end of into computer.

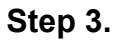

Plug the power jack into the receptor on the back panel of the router. Then plug the other end into a wall outlet or power strip.

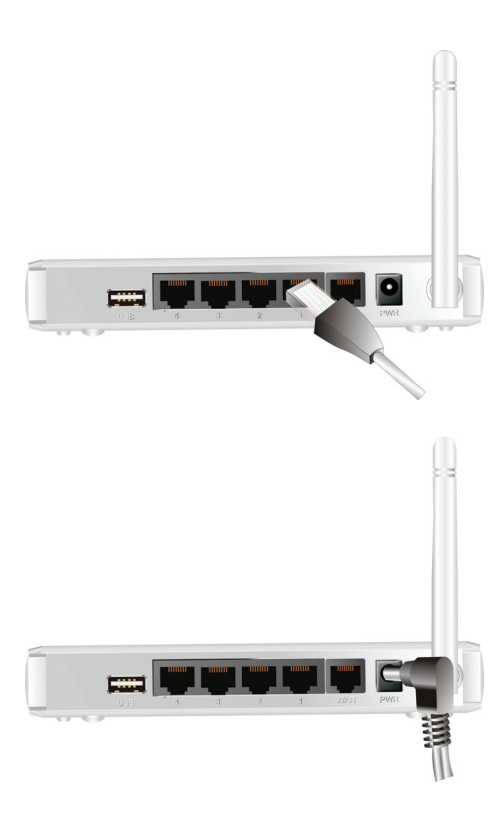

# Getting Started with Easy Setup Utility

There are two approaches for you to set up the WiFi Combo Router quickly and easily. One is through executing the provided Windows Easy Setup Utility on your PC, and the other is through browsing the device web pages and configuration.

# Easy Setup by Windows Utility

#### Step 1:

Install the Easy Setup Utility from the provided CD then follow the steps to configure the device.

Step 2:

Select Language then click "Next" to continue.

#### Step 3:

Then click the "Wizard" to continue.

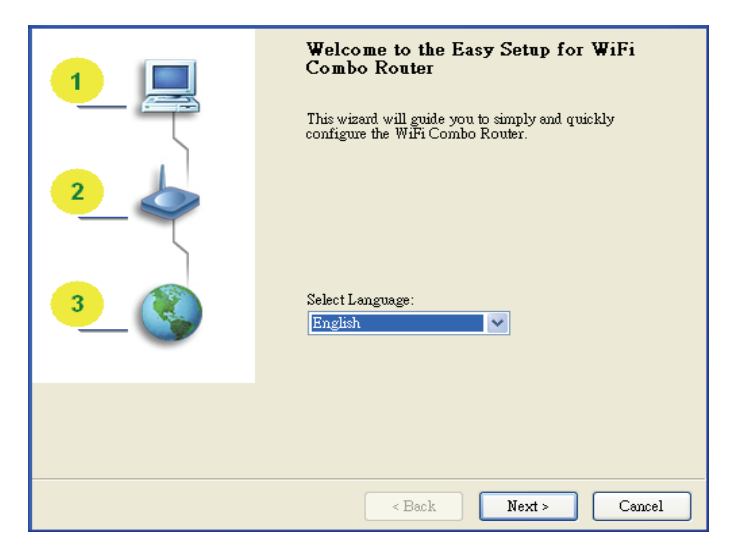

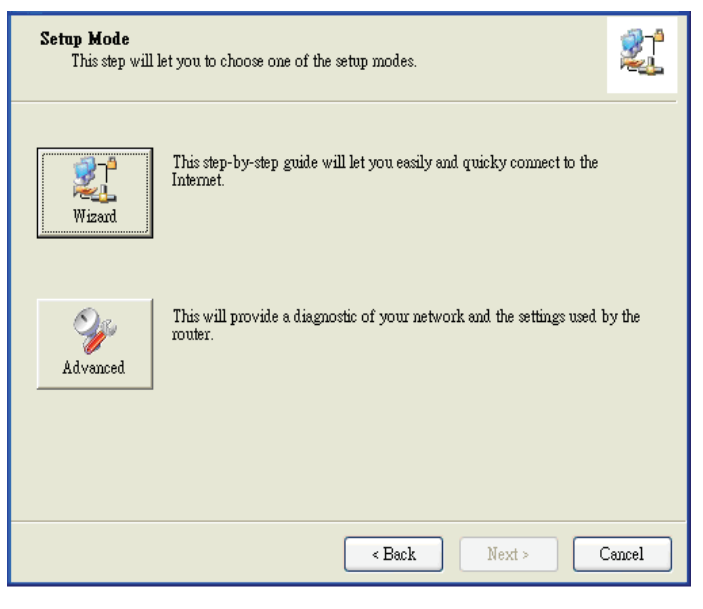

### Step 4 :

Click "Next" to continue.

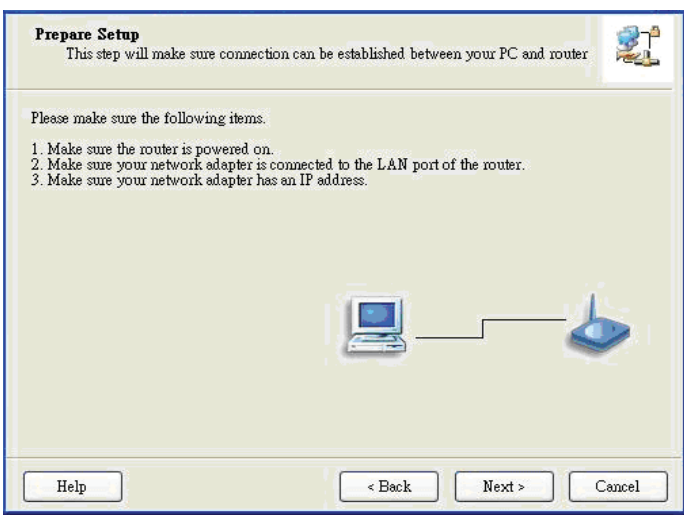

### Step 5:

Select Wireless Enable, and then click "Next" to continue.

| Help                                               | < Back Next >                                | Cancel          |
|----------------------------------------------------|----------------------------------------------|-----------------|
| This step will setup your basic wire               | less network settings.                       |                 |
| This will provide you with a basic works<br>later. | able setting for your wireless. You can also | select to do it |
| Wireless: Ena<br>Dis<br>Ena                        | able 💙<br>able                               |                 |
| Do not set at this time.                           |                                              |                 |
| Help                                               | < Back Next >                                | Cancel          |
| This step will setup your basic wirel              | ess network settings.                        |                 |

## Step 6:

Enter SSID, Channel and Security options, and then click "Next" to continue.

| Help                                                                   | < Back Next > Cancel                                            |  |  |  |
|------------------------------------------------------------------------|-----------------------------------------------------------------|--|--|--|
| This step will setup your basic wireless network settings.             |                                                                 |  |  |  |
| Please assign the parameters to your the Gateway's configuration page. | wireless networking. If you need more settings, please login to |  |  |  |
| SSID:<br>Channel:<br>Security:<br>Key:                                 | Befault       11       WEP       ***********                    |  |  |  |
| Help                                                                   | < Back Next > Cancel                                            |  |  |  |

#### Step 7:

Step 8:

Click" Let me select WAN service by myself" to select WAN service manually.

Select 3G Service by clicking

3G icon to continue.

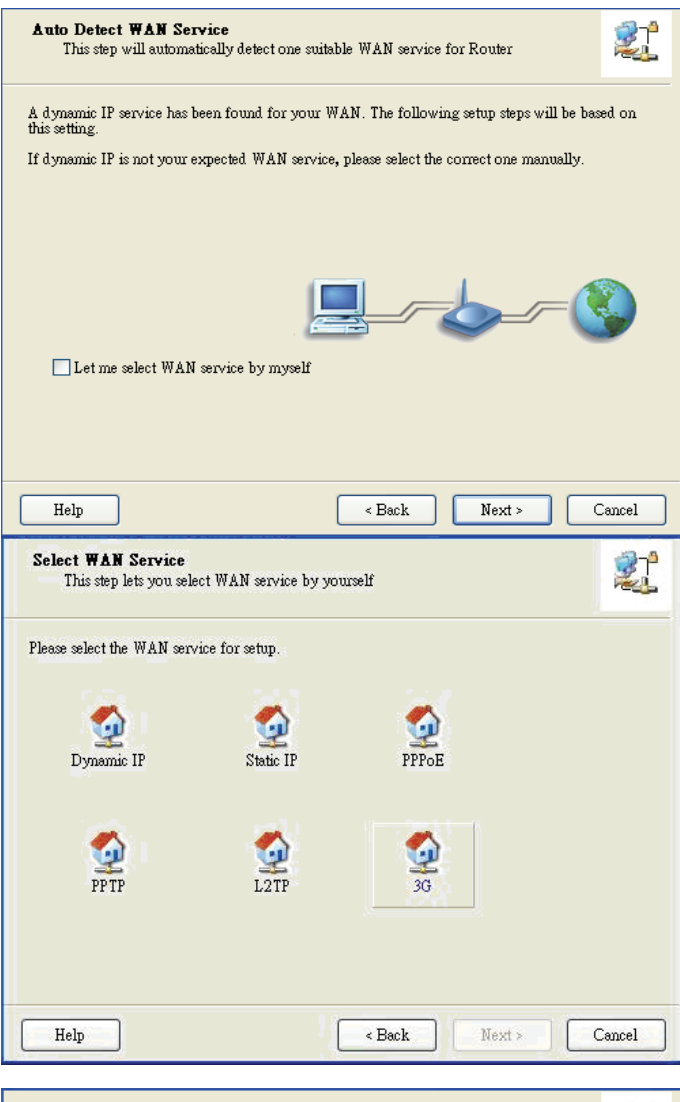

#### Step 9-1 :

Select "Auto-Detection" and the Utility will try to detect and configure the required 3G service settings automatically. Click "Next" to continue.

| WAN<br>30 | <b>Setting</b><br>3 Service                                   |            |          |                          | 21     |
|-----------|---------------------------------------------------------------|------------|----------|--------------------------|--------|
| Please i  | nput the WAN service in                                       | formation. |          |                          |        |
|           | Dial-Up profile                                               |            | 🔿 Manual |                          |        |
|           | FIN Code:<br>APN:<br>Dialed Number:<br>Username:<br>Password: |            |          | (Optional)<br>(Optional) |        |
| Hel       | þ                                                             |            | < Back   | Next >                   | Cancel |

### Step 9-2 :

Or you can select "Manual" and manually fill in the required 3G service settings provided by your ISP. Click "Next" to continue.

| WAN Setting<br>3G Service           |               |                            |            | 21     |
|-------------------------------------|---------------|----------------------------|------------|--------|
| Please input the WAN service info   | ormation.     |                            |            |        |
| -Dial-Un profile                    |               |                            |            |        |
| Auto-Detection                      |               | <ul> <li>Manual</li> </ul> |            |        |
| PIN Code:                           | internet      |                            | (Optional) |        |
| APN:                                | 1234          |                            | (Optional) |        |
| Dialed Number:                      | *99#          |                            |            |        |
| Username:                           | Admin         |                            |            |        |
| Password:                           | 1234          |                            | ]          |        |
|                                     |               |                            |            |        |
| Help                                |               | < Back                     | Next >     | Cancel |
| Save Settings                       |               |                            |            |        |
| The settings will be saved to the F | louter and re | eboot at the next step.    |            |        |

# Step 10:

Click "Next" to save your setting.

| Help      |                                                           | < Back                  | Next > Cancel   |
|-----------|-----------------------------------------------------------|-------------------------|-----------------|
| Save S    | ettings                                                   |                         | 2               |
| The setti | ngs will be saved to the Router and 1                     | eboot at the next step. |                 |
|           | SSID:default<br>Channel:11<br>Security:WEP                |                         |                 |
|           | WAN Setting (36 Service)<br>APN:1234<br>PIN Code:internet |                         |                 |
|           | Dialed Number:*99#<br>Username:Admin<br>Password:1234     |                         | Modify Settings |
|           |                                                           |                         |                 |
| Help      | •                                                         | < Back                  | Next > Cancel   |

### Step 11:

The WiFi Combo Router is rebooted to make your entire configuration take effect.

| Save Settings | 2                    |   |
|---------------|----------------------|---|
| Reboot router |                      |   |
|               |                      |   |
|               |                      |   |
|               |                      |   |
|               |                      |   |
|               |                      |   |
| Help          | < Back Next > Cancel | • |

## Step 12 :

Click "Next" to test the Internet connection or you can ignore test.

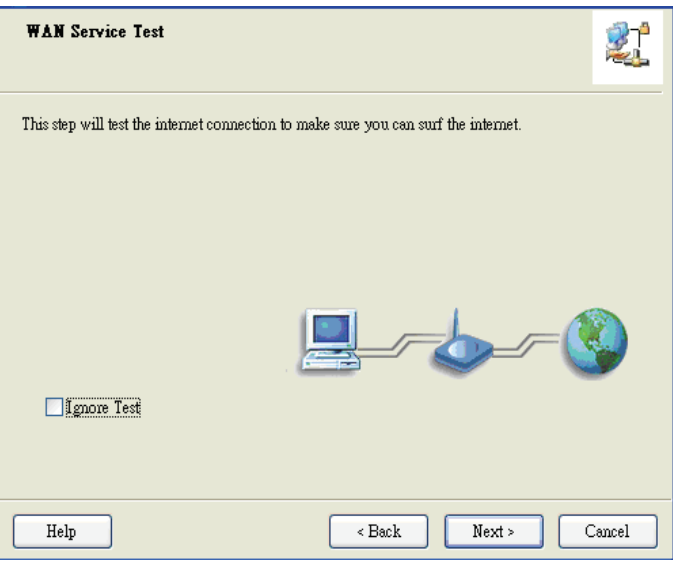

## Step 13 :

Click "Next" to test WAN Networking service.

| Save Settings                     |                |                      |                      |        |
|-----------------------------------|----------------|----------------------|----------------------|--------|
| Settings have been saved and in   | itialized.     |                      |                      |        |
| The next step will test your Inte | met connection | . Or you can choos   | e to ignore the test |        |
|                                   |                |                      |                      |        |
|                                   |                |                      |                      |        |
|                                   |                |                      |                      |        |
|                                   |                |                      |                      |        |
|                                   |                |                      |                      |        |
|                                   |                |                      |                      |        |
|                                   |                |                      |                      |        |
| Help                              |                | < Back               | Next >               | Cancel |
|                                   |                |                      |                      |        |
| Setup Completed                   |                |                      |                      | 21     |
| The Router is configured, and t   | he WAN servic  | e functionality is w | orking               |        |
|                                   |                |                      |                      |        |
|                                   |                |                      | _                    |        |
|                                   |                | 4                    |                      |        |
|                                   |                |                      |                      |        |
|                                   |                |                      |                      |        |
|                                   |                |                      |                      |        |
|                                   |                |                      |                      |        |
|                                   |                | <b>`_</b>            |                      |        |

Finish

## Step 14 : Setup is completed.